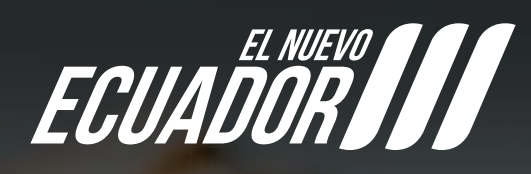

# Manual de usuario Industrias Lácteas

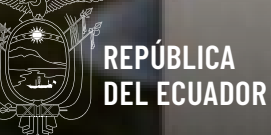

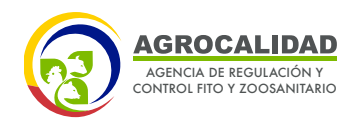

#### MANUAL DE USUARIO REGISTRO DE OPERADOR DE INDUSTRIAS LÁCTEAS

Para ingresar al Sistema GUIA debemos abrir el "Navegador" de nuestra elección, de preferencia Chrome. Se recomienda utilizar chrome Versión 55.0.2883.87 o superior.

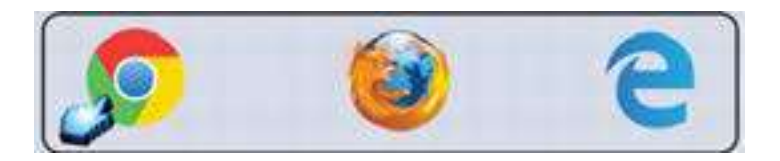

1. Ingresar en la barra de direcciones: guia.agrocalidad.gob.ec

| 6 | Mis Programas     | ×           | 🔏 Zimbra: Bandeja de entrada (1) 🗙 | Mis Programas | × | Campus Virtual I My W |
|---|-------------------|-------------|------------------------------------|---------------|---|-----------------------|
|   | 🖸 🔒 https://guia. | agrocalidad | l.gob.ec/agrodb/                   |               |   | 🖂 🕁                   |

2. Para ingresar al SISTEMA GUIA se debe ingresar con los datos de acceso.

- Ingresar Usuario: El usuario es el número de cédula.

- Ingresar Contraseña: La contraseña es definida por el usuario al momento del registro.

- Click en el botón "Ingresar".

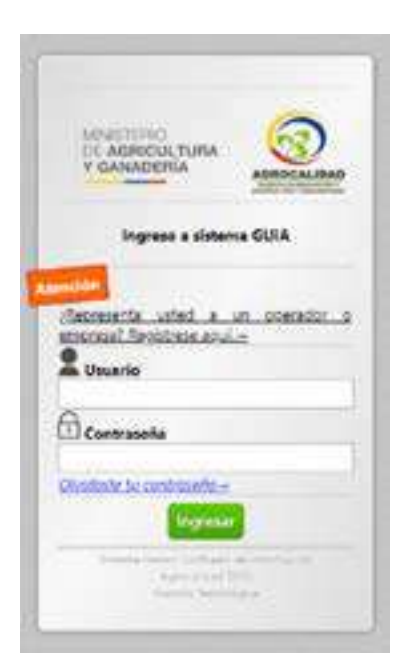

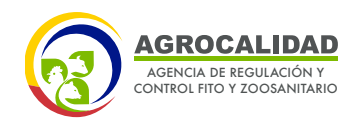

#### **INSCRIPCIÓN DE OPERADORES**

Este módulo es empleado para crear operaciones de Registro de Operador para las diferentes áreas de la Institución, en el cual se deberá registrar la operación **"Industria Láctea"** para el área de Inocuidad de los Alimentos.

Este módulo está activo para todos los operadores.

### **INGRESAR AL MÓDULO**

Dar doble click a **"Inscripción de Operadores"** para abrir el módulo.

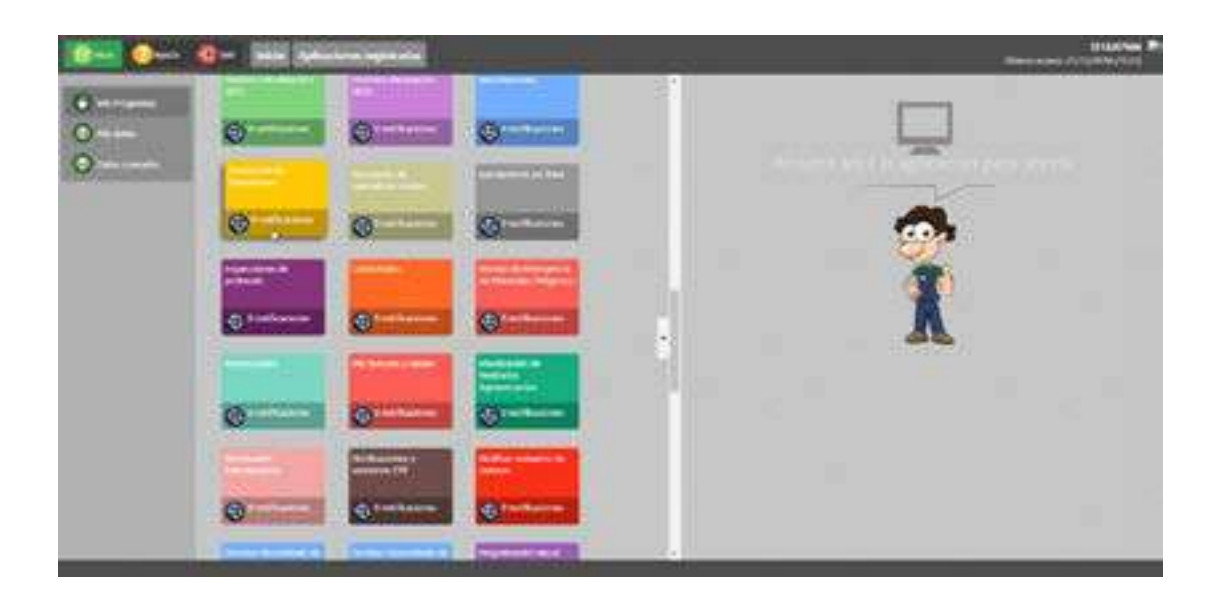

Para este registro se debe seguir el siguiente flujo, a continuación, se describen las funcionalidades:

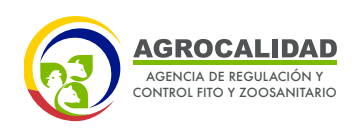

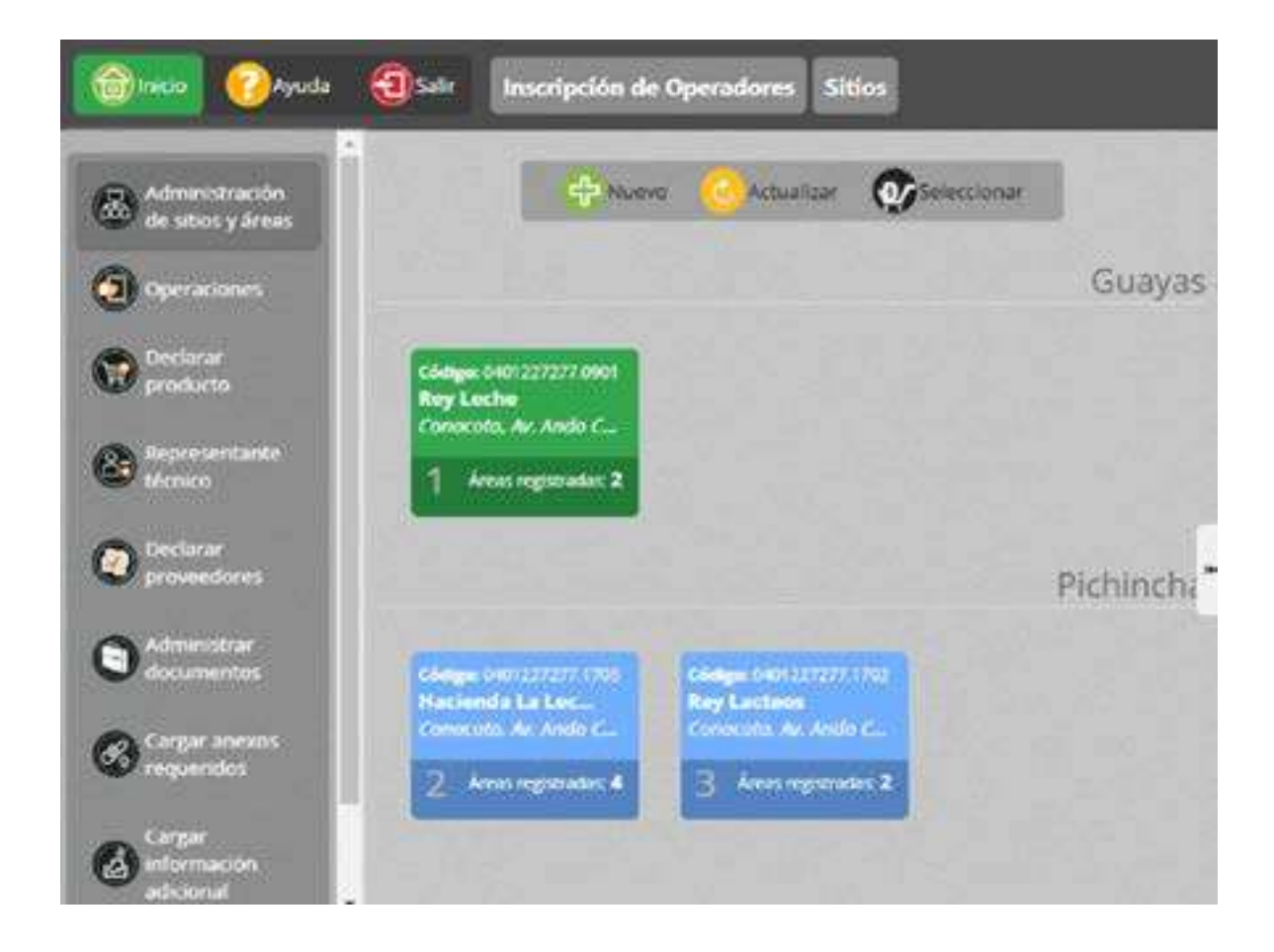

## 1. ADMINISTRACIÓN DE SITIOS Y ÁREAS

Esta opción le permitirá crear los Sitio y Área(s), deberá realizar los siguientes pasos:

- Dar click en "Administración de Sitios y Áreas"

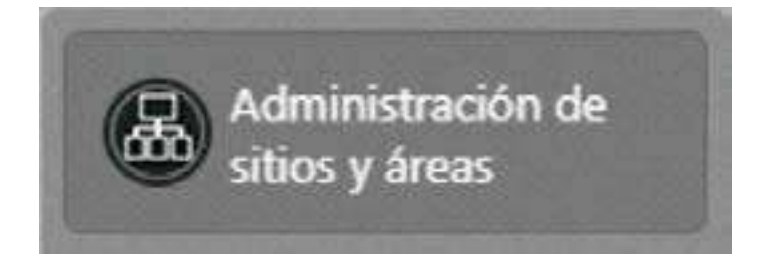

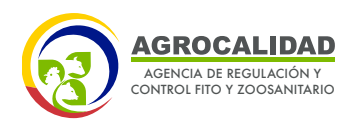

- Dar click al botón "Nuevo", para registrar un nuevo Sitio y su(s) área(s).

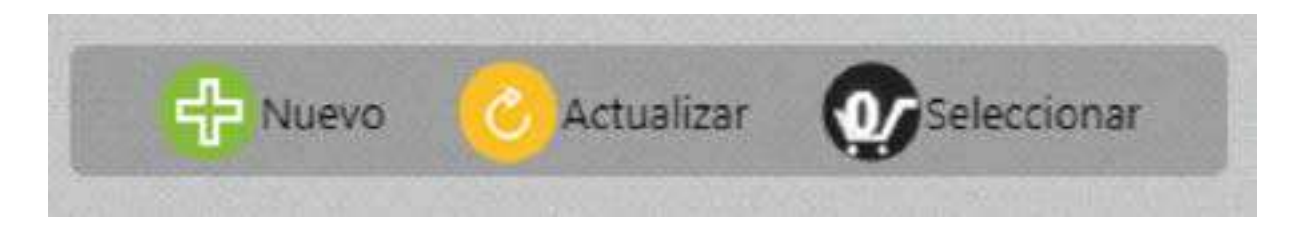

A la derecha de la pantalla se muestra el formulario "Nuevo sitio operador".

| << Anterior                                           |                                      | P                                                                      | 1450 1 de 2                                                  | Siguiente                                                        | *            |
|-------------------------------------------------------|--------------------------------------|------------------------------------------------------------------------|--------------------------------------------------------------|------------------------------------------------------------------|--------------|
| Información del S                                     |                                      |                                                                        |                                                              |                                                                  |              |
| Nombre del sitio E: Had                               | enda                                 |                                                                        | Superficie total                                             | (m2) EJ 1234 56                                                  |              |
| Provincia Provincia                                   |                                      | Cantón                                                                 | *                                                            | Parroquia                                                        |              |
| Dirección Ej. Santa Rosa                              |                                      |                                                                        | Referencias E                                                | Sector El inca trente a                                          |              |
| Teléfono Et (02) 458-985                              | 7                                    |                                                                        |                                                              |                                                                  |              |
| Contracted of these part in the second                |                                      |                                                                        |                                                              |                                                                  |              |
| Ublicación                                            | a) mana 10                           | Longitud (El):                                                         | s en el mapa                                                 | Zona Elija en el mapa                                            |              |
| Ubleaction<br>Ubleaction<br>Nota: Por Jovor marque en | el mapo la                           | Longitud El;                                                           | s en el mapa<br>so. Puede ampliar el m                       | Zona Elija en el mapa                                            | woorta       |
| Ublcachtin<br>Ublcachtin<br>Nota: Por Javor marque en | el mapo la<br>Goo                    | Longitud (E I):<br>ubicación del si<br>gle                             | s en el mapa<br>to. Puede ampliar el m                       | Zona Elija en el mapa                                            | worta<br>[]] |
| Ublockin<br>Ublockin<br>Nota: Por Jovor marque en     | el mopo lo<br>Goo<br>Esta (<br>corre | Longitud (EI)<br>ubicación del si<br>gle<br>página no pue<br>ctamente. | s en el mapa<br>to. Puede ampliar el m<br>de cargar Google N | Zona Elija en el mapa<br>Ismo paro indicor la posición e<br>Aaps | vecta<br>[]  |

- Llene la información de la subsección "Información del sitio" y "Ubicación".

- Seleccione la pestaña Siguiente.

- En la subsección **Áreas** deberá declarar las áreas operativas sobre las cuales podrá declarar sus operaciones, para el Registro de Industrias lácteas se debe declarar dos áreas: **Bodega y Planta de procesamiento.** 

04

|    | AGROCALIDAD                                            |
|----|--------------------------------------------------------|
| CE | AGENCIA DE REGULACIÓN Y<br>CONTROL FITO Y ZOOSANITARIO |

|                                     |      | Sitio opera                       | ado |
|-------------------------------------|------|-----------------------------------|-----|
| << Anterior                         | Paso | 2 de 2 Siguiente >>>              |     |
| Áreas                               |      |                                   |     |
| Tipo de áreas Bodega                | •    | Nombre del área Bodega La Lechera |     |
| Superficie (m2)                     |      |                                   |     |
| Ej 10.56                            |      | 🖶 Agregar área                    |     |
|                                     |      |                                   |     |
|                                     |      |                                   |     |
| Áreas                               |      |                                   |     |
| Tipo de áreas Planta de procesamien | to 🔹 | Nombre del área Planta La Lechera |     |
| Superficie (m2)                     |      |                                   |     |
| 100                                 |      | Agregar área                      |     |

- Por cada área presione el botón **Agregar área,** de esta manera se agrega en la subsección **Áreas agregadas** la información ingresada anteriormente.

|        | Nombre               | Tipo                       | Superficie | Código              |
|--------|----------------------|----------------------------|------------|---------------------|
| Duitar | Bodega La<br>Lechera | Bodega                     | 100 m2     | 0401227277.02010101 |
| Dular  | Planta La<br>Lechera | Planta de<br>procesamiento | 100 m2     | 0401227277.02017201 |

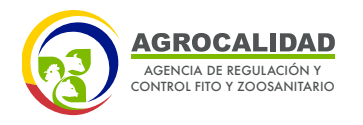

#### - Dar click en el botón "Guardar Sitio"

#### 2. OPERACIONES:

Esta opción permitirá al operador crear una operación por cada uno de los tipos de áreas que se ha registrado en el sitio.

- Dar click en "Operaciones"

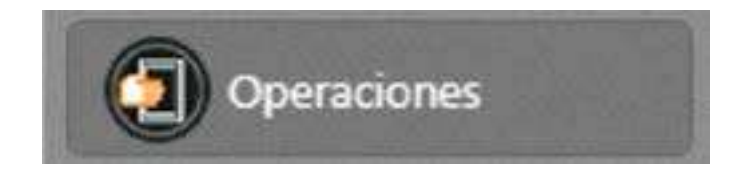

- Dar click al botón **"Nuevo",** para crear una nueva operación.

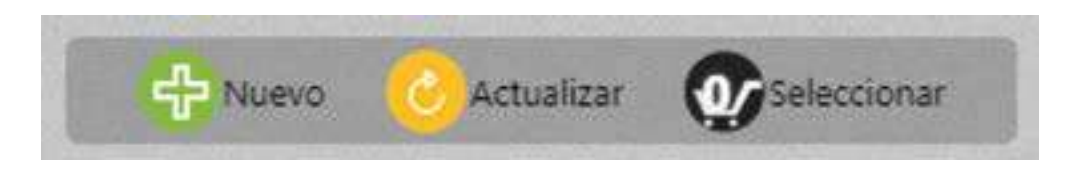

En la sección lateral derecha (Nueva operación) se presentará un formulario, en donde se debe llenar la siguiente información:

- Área Temática: Seleccione el ítem Inocuidad de los alimentos.
- Sitio: Ingrese el sitio creado por el operador en la funcionalidad anterior. Ejemplo: Hacienda La Vaquita.
- Operación: Seleccione el ítem Industria Láctea.
- **Tipo de área**: Se desplegará las áreas requeridas de acuerdo a la operación seleccionada, en este caso:
- o Bodega

06

o Planta de procesamiento

Y se debe seleccionar el área creada y requerida.

| Registro de Opera          | dor               |    |
|----------------------------|-------------------|----|
| Área temática Inocuidad (  | de los alimentos  | ۲  |
| Sitio Hacienda La Lechera  |                   | Υ. |
| Operación Industria láctea |                   |    |
| Planta de procesamiento    | Planta La Lechera | •  |
| Bodega La Lechera          |                   | *  |

AGENCIA DE REGULACIÓN Y CONTROL FITO Y ZOOSANITARIO

- Presione el botón **Agregar operación**, de esta manera se agrega en la subsección **Operaciones agregadas** la información ingresada anteriormente.

| tio Seleccione                                                                                                  |                                                         | *                      |
|----------------------------------------------------------------------------------------------------|---------------------------------------------------------|------------------------|
| peración Seleccione                                                                                             |                                                         |                        |
| the second second second second second second second second second second second second second second second se |                                                         | •                      |
| anta de procesamiento                                                                                           | Seleccione                                              | •                      |
| odega Seleccione                                                                                                |                                                         |                        |
| ta: Por fovor revise que l                                                                                      | a información ingresada sea correcta. Un                | a vez enviada no podrá |
| ta: Por fovor revise que l                                                                                      | a información ingresada sea correcta. Un<br>modificada. | a vez enviada no podrá |

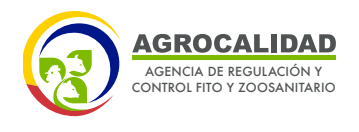

- Dar clic en el botón "Enviar solicitud"

### **3. DECLARAR PRODUCTOS:**

Esta opción permite al operador declarar el o los productos necesarios para su operación de acuerdo a su necesidad.

- Dar click en Declarar Producto

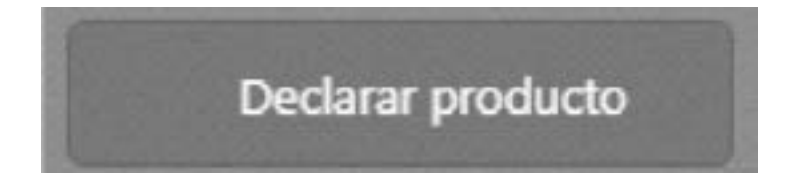

- En la parte central, escoja la operación para declarar el producto, las operaciones están clasificadas según los Sitios creados.

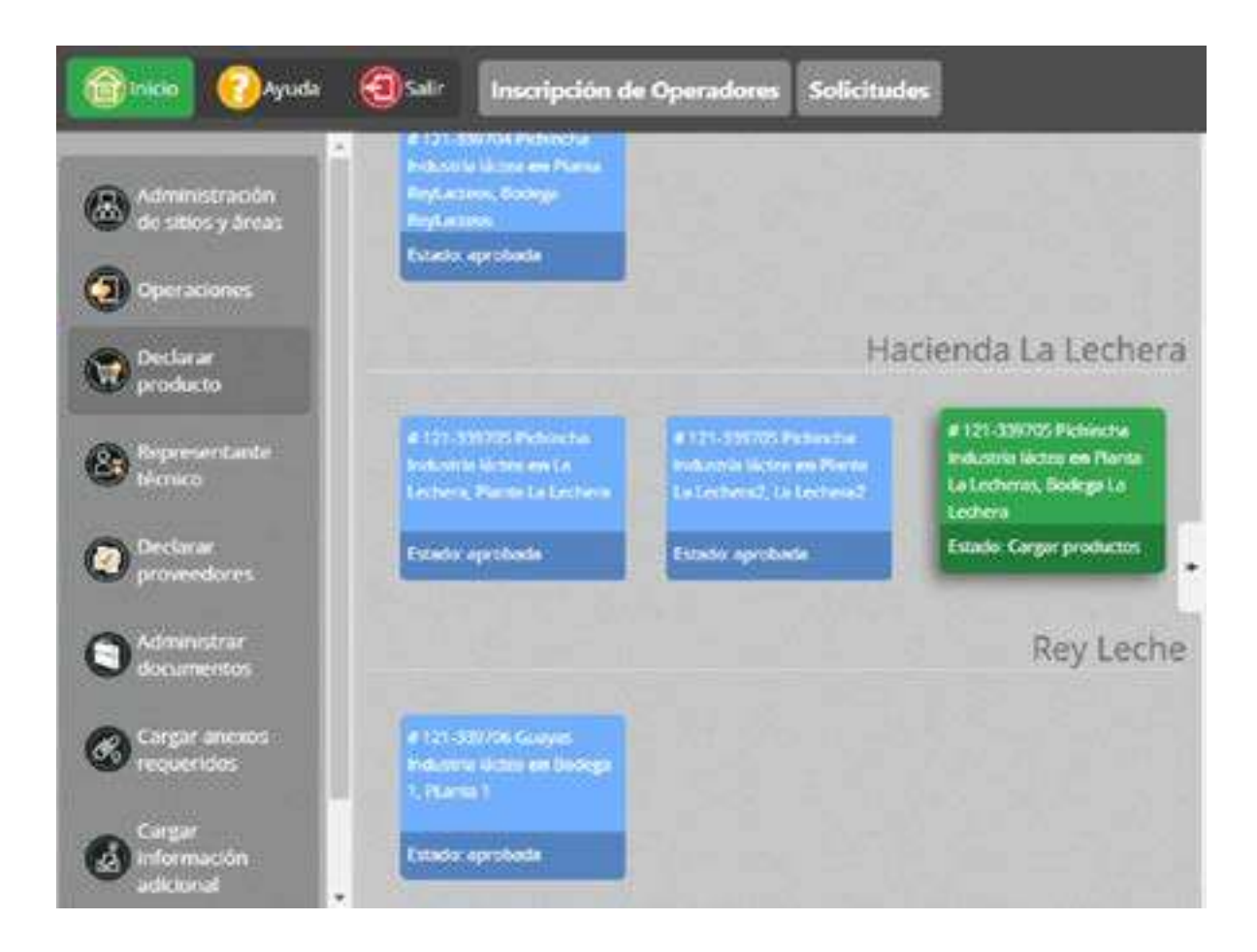

80

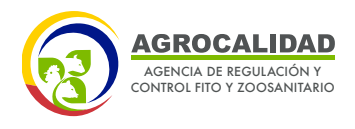

En la sección derecha se despliega un formulario para declarar los productos, llenar la siguiente información:

\* Tipo de Producto: elegir Productos Lácteos

\* **Subtipo de Producto:** elegir cualquiera de los que se presentan, se desplegarán las siguientes opciones: leche, queso, mantequilla y suero, si la empresa produce todos deberá agregar uno por uno todas las opciones, caso contrario solo las que produce.

\* Seleccione uno o varios Productos: según los dos ítems anteriores se despliegan los productos, se debe elegir los que desea agregar.

| Tipo de Producto: Productos I     | Lacteos                           |                          | • |
|-----------------------------------|-----------------------------------|--------------------------|---|
| Subtipo de Producto: Suero        |                                   |                          | ٠ |
| Seleccione uno o varios Prod      | uctos                             |                          |   |
| Seleccionar todos                 |                                   |                          |   |
| 🗹 Suero de leche líquido<br>ácido | 🗹 Suero de leche líquido<br>dulce | Suero de leche tinturado |   |
| Agregar producto                  |                                   |                          |   |
|                                   |                                   |                          |   |

- Presione el botón **Agregar producto**, de esta manera se agrega en la subsección **Productos agregadas** la información ingresada anteriormente.

| ombre área: Bodega | La Lochera, Planta La Loc | heras                        |    |
|--------------------|---------------------------|------------------------------|----|
| Tipo producto      | Subtipo producto          | Producto                     |    |
| Productos Lásteos  | Suero                     | Suero de leche líquido ácido | 83 |
| Productos Lácteos  | Suero                     | Suero de leche líquido dulce | 83 |
| Productos Lácteos  | Suero                     | Suero de leche tinturado     | 8  |

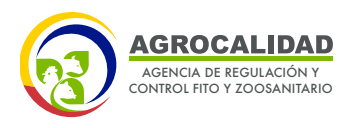

## Dar click en el botón "Enviar Solicitud" 4. ADMINISTRAR DOCUMENTOS:

La administración de documentos es la sección en donde se ingresa cada tipo de documento para luego anexar a cada una de las operaciones, según estas lo requieran.

Para la operación de Industria Láctea, debe cargar el siguiente documento: **A**. Certificado BPM / Documento de compromiso habilitante.

- Dar click en "Administrar Documentos"

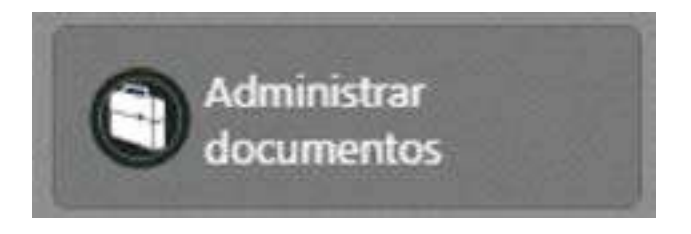

- Dar click al botón **"Nuevo"**, para crear un nuevo documento.

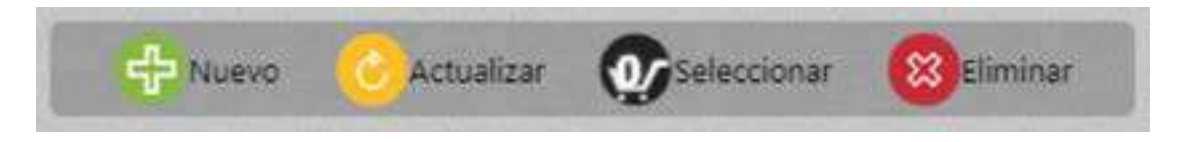

En la sección lateral derecha se presentará el formulario para llenar la información de los nuevos documentos.

| Tipo de documento Certificado BPM / Documento de compromiso habilitado | , |
|------------------------------------------------------------------------|---|
| Previsualizar modelo de ejemplo                                        |   |
| Descripción Certificado BPM-La lechera                                 |   |
| Seleccionar archivo Untitled_20191218_145435.pdt                       |   |
| l archivo ha sido cargado.                                             |   |
| Subir archivo                                                          |   |
|                                                                        |   |

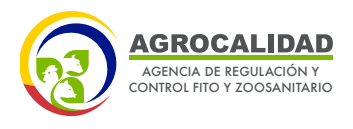

- Dar click en el botón "Subir archivo" y luego en el botón "Guardar Formulario"

#### 5. CARGAR ANEXOS REQUERIDOS:

Esta opción nos permite ingresar o seleccionar todos los documentos que son requeridos en la operación.

- Dar click en Cargar Anexos Requeridos

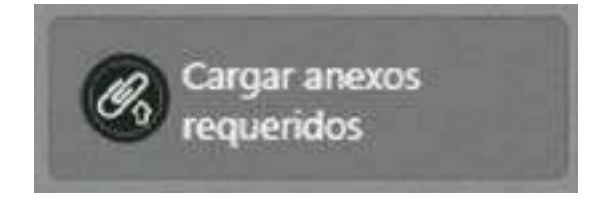

- En la parte central, escoja la operación para cargar los documentos requeridos y en la parte derecha se despliega la sección Documentos, en donde deben cargarse los documentos descritos en la sección anterior.

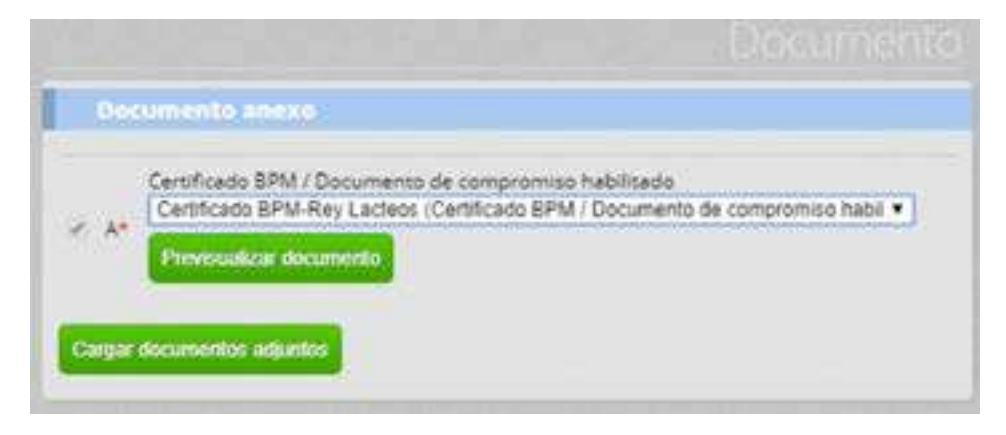

#### - Dar click en el botón "Cargar documentos adjuntos"

**Nota:** El certificado BPM es obligatorio para todas las industrias lácteas que elaboran y/o comercialicen el suero para elaboración de productos, ingredientes o insumos de consumo humano (ejemplo: pulverizados, quesos de suero y de bebidas energéticas). El documento de compromiso habilitante deberá anexarse para aquellas industrias que elaboran y/o comercialicen el suero para otros usos industriales y/o alimentación animal.

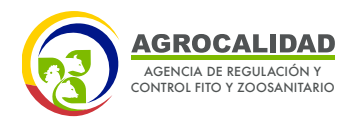

El documento de compromiso habilitante es un documento (oficio, carta) en el cual el propietario declara que su producto (suero) no va destinarse para elaboración de productos, ingredientes o insumos de consumo humano y debe indicar su uso final.

Una vez realizados estos pasos, la solicitud ingresa para revisión de los técnicos de Inocuidad de los Alimentos.

Si la solicitud luego de ser revisada es aprobada, el usuario podrá descargarse su certificado. Siguiendo los siguientes pasos:

- Dar click en la opción "Operaciones"
- Seleccionar la operación en estado aprobada.

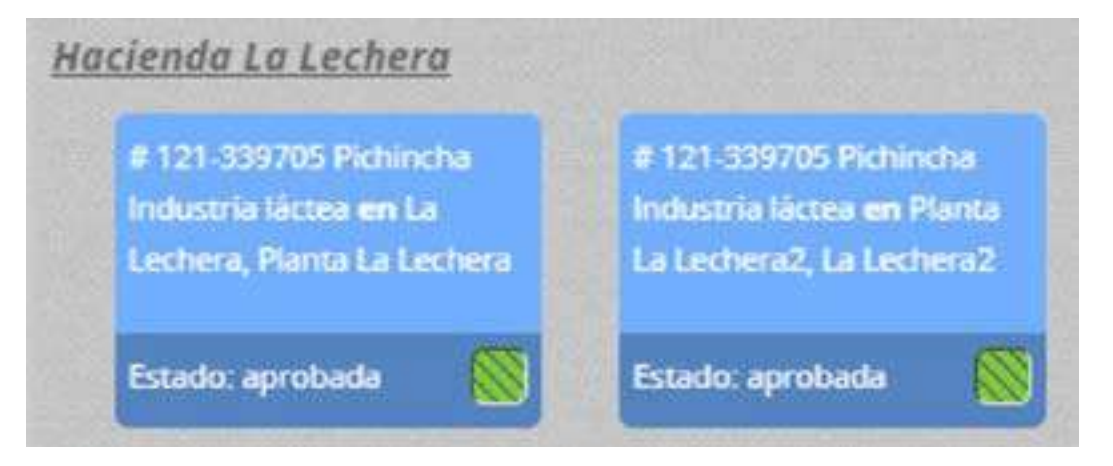

- En la parte derecha se despliega toda la información de la solicitud, y en la sección "Documentos generados" se puede descargar el certificado:

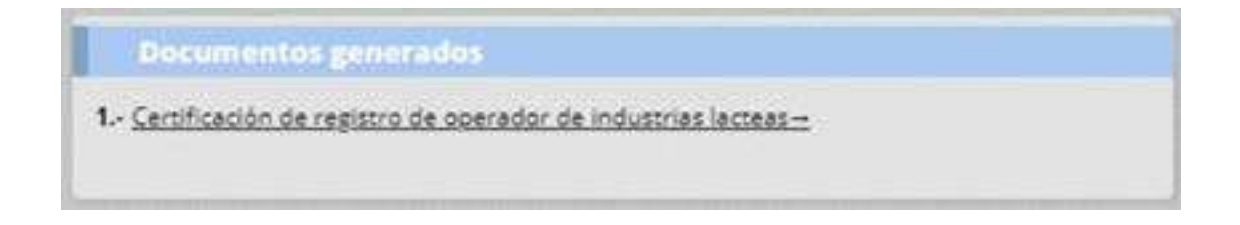

12

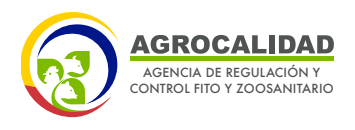

El certificado emitido podrá tener diferentes fechas de validez, conforme a lo manifestado a continuación:

**1.-** Cuando la industria registrada haya anexado el certificado de BPM para su registro la fecha de validez será la misma que la del certificado BPM que deberá ser renovado y cargado nuevamente.

**2.-** Cuando la industria registrada haya anexado el documento de compromiso habilitante el certificado tendrá una validez de tres años.

| N° CEI                                                                       | O DE REGISTRO DE      | INDUSTRIA L    | ACTEA            |
|------------------------------------------------------------------------------|-----------------------|----------------|------------------|
|                                                                              | RTIFICADO: AGR        | 0-IL-09-0018-2 | 019              |
| ATOS GENERALES                                                               |                       |                |                  |
| IDENTIFICADOR DEL OPERADOR                                                   | 0401227277            |                | -                |
| NOMERE DEL OPERADOR                                                          | LENIN ROLANDO BUA     | REZ            | 0038936800       |
| CÓCIOD DEL SITTO;                                                            | 0401227277.0901       |                | <b>日田村村和谷住</b> は |
| NOMBRE DEL SITTO:                                                            | Rey Lative            |                | 新田田村和設設          |
| PROVINCIA:                                                                   | Guayes                |                |                  |
| CANTON:                                                                      | Duran                 |                | infort states    |
| PARROQUIA                                                                    | King Afters (Durter)  |                | Berners and a    |
| DIRECCIÓN                                                                    | Conocida, An. Ando Ca | cleritin y av. |                  |
| NOMERO DE TELÉFONO:                                                          | (00) (002-00:00)      |                |                  |
| CORRED ELECTRONICO                                                           | nul                   |                |                  |
| DATOS DE PRODUCTO                                                            |                       |                |                  |
| Tipo de produeto                                                             | Bublips producto      | Prod           | ludis            |
| Productos Likiteus                                                           | Quesos                | And            | \$PE             |
| Productes Lactron                                                            | Duero                 | Buert de jech  | r Jonath Arido   |
| Productoro Landevia                                                          | 8495                  | Suelo de ach   | e tasido duice   |
| Productos Lacheos                                                            | 0ves                  | Sueio de leo   | the Britura-Bi   |
|                                                                              | Maritraulit           | Maricoul       | Ra sin sal       |
| Productes Làchsin                                                            | and a first           | 12142.032      |                  |
| Produces Lácies<br>MTOS DE LA INDUSTRIA LACTEA                               | ri.                   |                |                  |
| Productio Likologi<br>MITOS DE LA INDUSTRIA LACTEA<br>FECHA DE EMISIÓN: 1812 | 213 160               | A DE CADUCIDAD | 1908/223         |

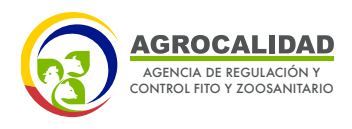

#### SEGUIMIENTO DE LAS SOLICITUDES DE REGISTRO DE OPERADOR:

El operador podrá revisar en qué estado se encuentra su registro de operador ingresando a la opción "Operaciones". Esta sección clasifica las operaciones de la siguiente manera:

- Operaciones: aquí se listan las operaciones finalizadas, pueden tener el estado:

 Aprobado: si toda la información estuvo correcta y el técnico aprobó el registro.

• **Rechazado:** si la información declarada no cumple con lo requerido para el registro, este es un estado final, por lo que no se puede realizar más acciones.

- Operaciones en proceso de subsanación: aquí se listan las operaciones que han sido observadas por el técnico, y el usuario debe modificar o adicionar alguna información. Se debe seleccionar la operación, y en la parte lateral derecha en la sección Resultado de inspección se detalla el comentario del técnico.

- Operaciones en proceso de revisión documental: aquí se listan las operaciones que el usuario completó y que se encuentran en la bandeja del técnico para su revisión, resultado de esta revisión la operación puede pasar a estado aprobada, subsanada o rechazada.

- Operaciones para subir documentos adjuntos: aquí se listan las operaciones que están en la fase de cargar anexos, para atender se debe ir a la opción "Cargar anexos requeridos" según lo explicado en el punto 5.

- Operaciones para declarar productos: aquí se listan las operaciones que están en la fase de declarar productos, para atender se debe ir a la opción "Declarar productos" según lo explicado en el punto 3.

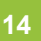

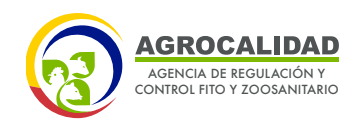

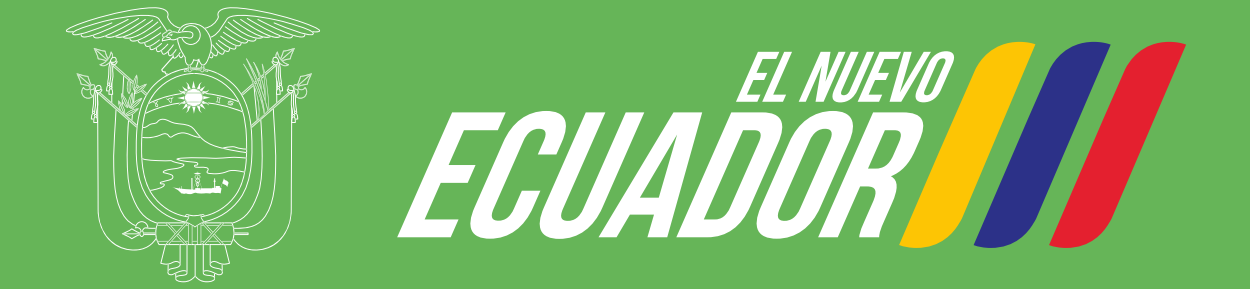

## Agencia de Regulación y Control Fito y Zoosanitario